## Installazione del lettore di smart-card "bit4id miniLector USB" con Sistema Operativo Windows

| 1. | Download del software    | .2 |
|----|--------------------------|----|
| 2. | Installazione del driver | 3  |

Versione software 3.7

19/04/2018

## Installazione del lettore di smart-card "bit4id miniLector USB"

Questo manuale fornisce una sintesi dei passaggi base per l'installazione dei driver necessari all'utilizzo del lettore di smart-card **bit4id MiniLector USB** con il sistema operativo Microsoft Windows (10, 8.X, 7, 2003, 2000).

## 1. Download del software

Scaricate il software di installazione dall'indirizzo:

http://www.regione.fvg.it/rafvg/cms/RAFVG/GEN/carta-regionale-servizi/FOGLIA7/FOGLIA1/

al <u>punto 1</u> come indicato dalla freccia rossa.

| CARTA REGIONALE DEI                    | installare i software sul tuo computer                                              |
|----------------------------------------|-------------------------------------------------------------------------------------|
| LA NUOVA CRS                           | WINDOWS                                                                             |
| ATTIVARE LA CRS                        | SISTEMA OPERATIVO WINDOWS 32 0 64 bit ( 7, 8.1, 10)                                 |
| UTILIZZARE LA CRS                      | Browser:                                                                            |
| > Il lettore di smart card             | Internet Explorer                                                                   |
|                                        | Mozilla Firefox                                                                     |
| Installare i software sul tuo computer | Google Chrome                                                                       |
| ACCEDERE AI SERVIZI                    | Per poter accedere ai servizi on line è necessario:                                 |
|                                        | 1. installare correttamente il lettore di smart-card:                               |
|                                        | se hai il lettore fornito dalla Regione bit4id:                                     |
|                                        | <u>clicca qui</u> per scaricare il software ( formato e dimensioni: EXE, 1,87 MB ); |
|                                        | clicca qui per scaricare il Manuale di installazione e seguire le istruzioni in     |
|                                        | esso contenute fino al completamento della procedura ( formato e                    |
|                                        | dimensioni: PDF, 445 KB ).                                                          |
|                                        | se non hai il lettore fornito dalla Regione bit4id fai riferimento al manuale ed    |
|                                        | al software di installazione del lettore acquistato                                 |
|                                        | 2 installare il software di gestione della Carta                                    |
|                                        | clicca qui per scaricare il software (formato e dimensioni: EXE, 19.1 MB):          |
|                                        | clicca qui per scaricare il Manuale di installazione e seguire le istruzioni in     |
|                                        | esso contenute fino al completamento della procedura ( formato e                    |
|                                        | dimensioni: PDF, 740 kB ).                                                          |
|                                        |                                                                                     |
|                                        | 3. configurare il browser (solo per i possessori di Mozilla Firefox).               |
|                                        | clicca qui per scaricare il Manuale di configurazione e seguire le istruzioni in    |
|                                        | esso contenute fino al completamento della procedura (formato e                     |
|                                        | dimensioni: PDF, 430 kB ).                                                          |
|                                        |                                                                                     |

## 2. Installazione dei driver

NB: il lettore di smart card non deve essere collegato in questa fase.

Eseguite il file appena scaricato e seguite le istruzioni che vi vengono presentate.

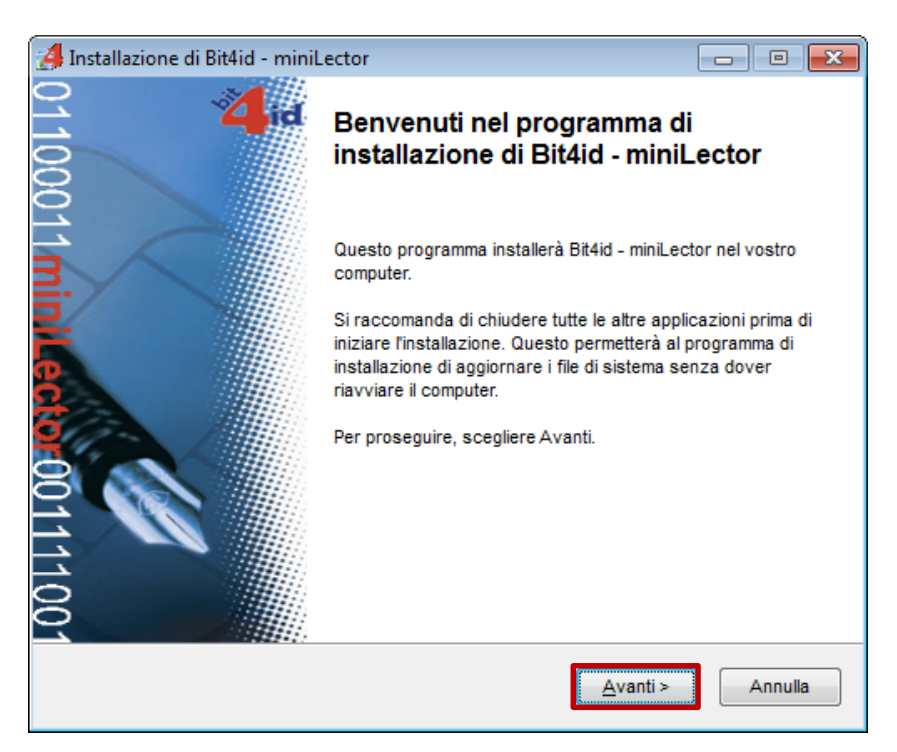

Leggete il contratto di licenza d'uso e, se intendete accettarne le condizioni, mettete il check su *Accetto le condizioni della licenza* e poi fate click sul pulsante *Installa*.

| 🛃 Installazione di Bit4id - I                                                                                                    | miniLector                                                                                                    | - • •                                                        |
|----------------------------------------------------------------------------------------------------|----------------------------------------------------------------------------------------------------|--------------------------------------------------------------|
| id                                                                                                    | Licenza d'uso<br>Prego leggere le condizioni della licenza d'uso<br>Bit4id - miniLector.                                                                                                    | prima di installare                                          |
| Premere Page Down per                                                                                                    | vedere il resto della licenza d'uso.                                                                                                    |                                                              |
| AVVERTENZA: LEGGER<br>INTEGRALE O PARZIALE<br>DELLE CONDIZIONI DEL F<br>PRESENTE CONTRATTO<br>SIA STATO NEGOZIATO<br>TERMINI DEL CONTRATT           | E CON ATTENZIONE IL PRESENTE CONTRATTO. L'U<br>DEL SOFTWARE COMPORTA L'ACCETTAZIONE D<br>RESENTE CONTRATTO. L'UTENTE ACCONSENTE (<br>È VALIDO ALLA PARI DI QUALSIASI ALTRO CONT<br>È SOTTOSCRITTO. QUALORA L'UTENTE NON ACI<br>D, NON DOVRÀ UTILIZZARE QUESTO SOFTWARE | ITILIZZO A<br>EI TERMINI E<br>CHE IL<br>RATTO CHE<br>CETTI I |
| Bit4id srl. ("Bit4id") conce<br>"Software"), denominato                                                                                             | ede l'uso non esclusivo del programma qui accluso<br>"Driver per BIT4ID miniLector 38U", nonché dell'eve                                                                                                    | (il<br>entuale ▼                                             |
| Se si accettano i termini d<br>accettare i termini della lic<br>l'installazione, selezionare<br>Caccetto le condizioni d<br>Bit4id - Installer v1.0 | ella licenza d'uso, selezionare la casella sottostant<br>enza d'uso per installare Bit4id - miniLector. Per av<br>e Installa.<br>tella licenza                                                                                                    | e. È necessario<br>viare                                     |
|                                                                                                    | < Indietro Installa                                                                                                    | Annulla                                                      |

A installazione completata, fate click su *Fine*. Se richiesto procedere con il riavvio.

| Installazione completata         L'installazione è stata completata con successo.         Completata         Cartella di destinazione: C:\Program Files\Bit4id\miniLector\msccid                                                                                                    |
|----------------------------------------------------------------------------------------------------|
| Completata Cartella di destinazione: C:\Program Files\Bit4id\miniLector\msccid                                                                                                    |
| Cartella di destinazione: C:\Program Files\Bit4id\miniLector\msccid                                                                                                    |
| Install: MS CCID drivers Esecuzione: "C:\Program Files\Bit4id\miniLector\msccid\dpinst21.exe" /S /SW Cartella di destinazione: C:\Program Files\Bit4id\miniLector Rimuovi cartella: C:\Program Files\Bit4id\miniLector\msccid\ Creato il programma di disinstallazione: C:\Program Files\Bit4id\miniLector\uninstminilec Crea cartella: C:\Users\908684\AppData\Roaming\Microsoft\Windows\Start Men Crea collegamento: C:\Users\908684\AppData\Roaming\Microsoft\Windows\Start Men Crea collegamento: C:\Users\908684\AppData\Roaming\Microsoft\Windows\Start Men Bit4id - Installer v1.0 |

Dopo l'eventuale riavvio, l'installazione dei driver è completata.

A questo punto si potrà <u>collegare il lettore</u> ad una porta USB libera sul vostro computer.